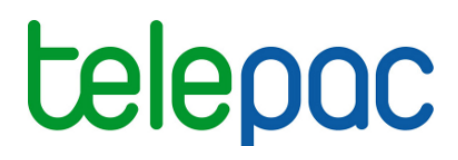

Notice de présentation

# **Consulter les paiements des aides PAC sous telepac**

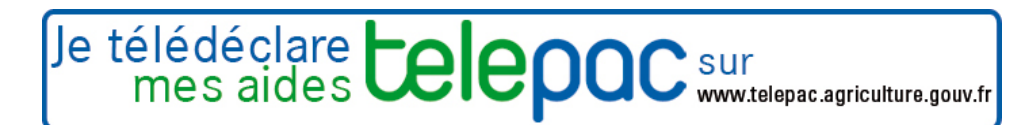

Mai 2016

### Table des matières

| INTRODUCTION                         | 3 |
|--------------------------------------|---|
| ACCES AU SERVICE                     | 4 |
|                                      | 5 |
|                                      |   |
| CONSULTATION DES PAIEMENTS PAR AIDE  | 8 |
| CONSULTATION DES SOMMES DUES A L'ASP | 9 |

### Introduction

Le service de consultation des paiements sous telepac vous permet de visualiser le détail des paiements effectués par l'ASP pour les aides suivantes :

- aides découplées
- aides couplées pour les productions végétales
- ICHN
- MAEC et MAE
- soutien à l'Agriculture biologique
- aide à l'assurance-récolte
- aides aux bovins (allaitants, laitiers, veaux sous la mère et veaux bio)
- aides aux ovins et aux caprins
- apport de trésorerie PAC
- aides complémentaires relevant du régime de minimis.

Ce service concerne les aides versées à partir de la campagne 2014 incluse. Il permet de disposer d'une **synthèse des paiements** réalisés au titre de chaque campagne PAC, en complément des **relevés de paiement unitaires** qui sont déjà accessibles par telepac sous la forme de fichiers au format Pdf mis en ligne à l'occasion de chaque opération de paiement.

Le service comporte trois types d'écrans :

- l'écran "Paiements par date" restitue le détail par date de versement pour les paiements effectués au titre de la campagne sélectionnée. Il précise également quel a été le destinataire de chaque paiement : vous-même dans le cas général, ou bien dans certains cas particuliers un tiers auquel vous avez donné mandat ou qui a fait opposition sur vos aides, ou encore l'ASP si vous lui deviez un montant ;
- l'écran "Paiements par aide" restitue le montant cumulé des paiements effectués au titre de la campagne sélectionnée pour chacun des différents régimes d'aide ;
- l'écran "Montants dus à l'ASP" présente les montants que vous devez éventuellement à l'ASP, ainsi que les montants que vous deviez à l'ASP mais qui ont déjà été remboursés (soit parce qu'ils ont été prélevés directement par l'Agence comptable de l'ASP en compensation de paiements qui vous étaient destinés, soit parce que vous avez remboursé vous-même ce montant par un versement que vous avez effectué auprès de l'Agence comptable).

### Accès au service

L'accès à telepac se fait à l'adresse suivante : www.telepac.agriculture.gouv.fr.

Si vous n'avez encore jamais utilisé telepac, vous serez amené en premier lieu à créer votre "compte telepac" en suivant les indications qui figurent sur la page d'accueil. Une fois votre compte créé, vous disposerez d'un identifiant (votre numéro pacage) et d'un mot de passe, qui vous permettront d'accéder à l'ensemble des services disponibles en ligne pour les agriculteurs.

Pour accéder au service de consultation des paiements de vos aides PAC, dépliez le bloc "Mes données et documents" dans le menu orange situé à gauche de l'écran d'accueil en cliquant sur son titre, puis sélectionnez la campagne PAC pour laquelle vous souhaitez consulter les informations de paiements.

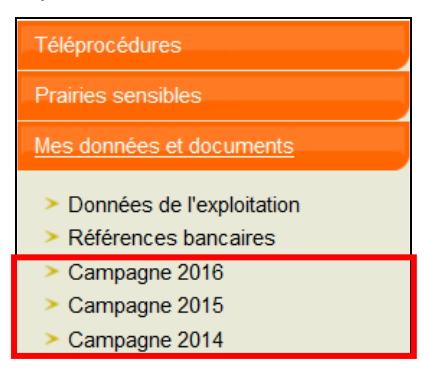

Lorsque vous arrivez dans la campagne sélectionnée, cliquez sur "PAIEMENTS" dans la barre de menus située en haut de l'écran, ce qui permet d'afficher une deuxième barre comportant les trois sous-menus : "Paiements par date", "Paiements par aide", "Montants dus à l'ASP".

|                                                    |             |                       |                |                             |              | Navigation 📘 🕨 | Accueil | Déconnexion |
|----------------------------------------------------|-------------|-----------------------|----------------|-----------------------------|--------------|----------------|---------|-------------|
| Libert - Egylte - Prasmite<br>Réfublique Prançaise | te          | lepa                  | <b>C</b> Campa | agne 2015                   |              |                |         |             |
|                                                    | ENTS        | COURRIERS             | SURFACES       | FORMULAIRES<br>TÉLÉDÉCLARÉS | PRÉ-IMPRIMÉS |                |         |             |
| Paiements par date                                 | Paiements p | araide Montants dus à |                |                             |              |                |         |             |

## **Consultation des paiements par date**

L'écran "**Paiements par date**" vous restitue le détail par date de versement des paiements effectués pour la campagne sélectionnée. Il vous permet en particulier de consulter :

- pour chaque date de versement, la répartition du montant versé entre les différentes aides ;
- dans le cas où certains des montants ont été versés à des tiers, l'identification de ces tiers et le montant qui leur a été versé ;
- dans le cas où certains montants ont été retenus par l'ASP, c'est-à-dire qu'ils ont été prélevés directement sur vos aides, le montant retenu et l'origine des sommes que vous deviez à l'ASP ;
- le relevé de paiement au format Pdf correspondant à chacun des virements effectués.

L'écran se présente sous la forme d'un tableau composé d'une ligne par date à laquelle un montant vous a été versé. Ces lignes sont classées de la date la plus récente à la date la plus ancienne :

| (Janar - Fighter - Fighterna)<br>Réfutblicque Française                   | telep                    |                                  | mpagne                          | <mark>⊳ Navigati</mark><br>2014                                             | on 🕨 Accu                       | eil 🕨 Déconnexion              |  |
|---------------------------------------------------------------------------|--------------------------|----------------------------------|---------------------------------|-----------------------------------------------------------------------------|---------------------------------|--------------------------------|--|
| RAIEME                                                                    | ENTS COURRIEF            | RS SURFAC                        | CES DF                          | OITS FORMULAIRES PRÉ<br>TÉLÉDÉCLARÉS PRÉ                                    | IMPRIMÉS                        |                                |  |
| aiements par date                                                         | Palements par aide Monta | ants dus à<br>l'ASP              |                                 |                                                                             |                                 |                                |  |
| PACAGE :                                                                  |                          |                                  |                                 |                                                                             | N°                              | SIRET :                        |  |
| PAIEMENTS P<br>Paiements par                                              | date                     |                                  |                                 |                                                                             |                                 |                                |  |
| Date de Montant versé sur Montant v<br>virement votre compte (€) des tier |                          | Montant versé à<br>des tiers (€) | Montant retenu<br>par l'ASP (€) | Faits principaux du paiement (*)                                            | Montant<br>détaillé par<br>aide | Relevé de<br>situation         |  |
| Total                                                                     | 29 097,11                | 1 547,00 🔇                       | 2 345,00                        |                                                                             |                                 |                                |  |
| 14/09/2015                                                                | 359,69                   | 0,00                             | 0,00                            |                                                                             | 0                               | Relevé du<br>14/09/2015 🔇      |  |
| 04/12/2014                                                                | 3 356,41                 | 0,00                             | 0,00                            | Solde : ICHN Base (RDR3) - PHAE                                             | 0                               | Relevé du<br>04/12/2014 🔇      |  |
| 01/12/2014                                                                | 8 299,27                 | 1 547,00 🔇                       | <b>[3]</b> 0,00                 | Solde : Aide découplée - Aide découplée<br>- Production de lait en montagne | 8                               | [1]Relevé du<br>01/12/2014 (3) |  |
| 16/10/2014                                                                | 9 916,05                 | 00,00                            | 0,00                            | Avance : Aide découplée<br>Acompte : PHAE                                   | 0                               | Relevé du<br>16/10/2014 🔇      |  |
|                                                                           |                          |                                  |                                 |                                                                             |                                 |                                |  |

Pour chaque paiement, les données suivantes sont restituées :

- la date de virement ;
- le montant versé sur votre compte à cette date, quelles que soient les aides concernées ;
- le **montant éventuellement versé à des tiers** (mandataire que vous auriez désigné, créancier qui aurait fait opposition sur vos aides, etc.) ;
- le **montant éventuellement retenu par l'ASP**, c'est-à-dire le montant qui n'a pas été versé sur votre compte car il a permis de compenser des sommes que vous deviez à l'ASP;
- les faits principaux du paiement : cette colonne signale les aides pour lesquelles il s'agit du premier paiement que l'ASP a effectué pour la campagne sélectionnée, soit au titre d'un acompte ou d'une avance, soit au titre du solde. Il est possible que le montant du paiement prenne en compte également d'autres aides non signalées dans la colonne "Faits principaux du paiement", lorsqu'il s'agit d'une régularisation après un premier paiement. Le contenu détaillé du versement peut dans tous les cas être consulté en cliquant sur la loupe S dans la colonne "Montant détaillé par aide".

A partir de ce tableau, vous pouvez accéder à des écrans plus détaillés en cliquant sur la loupe Située à côté du montant dont vous souhaitez le détail. Les pages qui suivent décrivent chacun de ces écrans. Il est possible d'imprimer chaque écran en utilisant le bouton "Imprimer" situé en haut à droite.

#### [1] Détail des montants versés par aide :

DÉTAIL DES MONTA Campagne : 2014

En cliquant sur la loupe 🔇 qui figure dans la colonne "Montant détaillé par aide", vous accédez au détail du montant versé à la date de virement sélectionnée ; en particulier, vous visualisez la répartition de ce montant entre vos différentes aides.

|                                      | Date de<br>virement | Montant versé sur<br>votre compte (€) | Montant versé à<br>des tiers (€) | Montant retenu<br>par l'ASP (€) | Faits principaux du paiement (*)                                            | Montant<br>détaillé par<br>aide | Relevé de<br>situation    |
|--------------------------------------|---------------------|---------------------------------------|----------------------------------|---------------------------------|-----------------------------------------------------------------------------|---------------------------------|---------------------------|
|                                      | Total               | 29 097,11                             | 0,00                             | 0,00                            |                                                                             |                                 |                           |
|                                      | 14/09/2015          | 359,69                                | 0,00                             | 0,00                            |                                                                             | 0                               | Relevé du<br>14/09/2015 🔇 |
|                                      | 04/12/2014          | 3 356,41                              | 0,00                             | 0,00                            | Solde : ICHN Base (RDR3) - PHAE                                             | 0                               | Relevé du<br>04/12/2014 🔇 |
|                                      | 01/12/2014          | 8 299,27                              | 0,00                             | 0,00                            | Solde : Aide découplée - Aide découplée<br>- Production de lait en montagne | 3                               | Relevé du<br>01/12/2014 🔇 |
|                                      |                     |                                       |                                  |                                 |                                                                             |                                 |                           |
| DÉTAIL DES MONTANTS PAR AIDE         | E                   |                                       |                                  |                                 | ► Imprimer 🔹 Fermer                                                         |                                 |                           |
| Compound : 2014                      |                     |                                       |                                  |                                 |                                                                             |                                 |                           |
| Campagne . 2014                      |                     |                                       |                                  |                                 |                                                                             |                                 |                           |
| Date de virement : 04/12/2014        |                     |                                       |                                  |                                 |                                                                             |                                 |                           |
|                                      | Aide                |                                       |                                  |                                 | Montant (€)                                                                 |                                 |                           |
| Solde :                              |                     |                                       |                                  |                                 |                                                                             |                                 |                           |
| ICHN Base (RDR3)                     |                     |                                       |                                  |                                 | 2 119,                                                                      | 13                              |                           |
| PHAE                                 |                     |                                       |                                  |                                 | 1 237 ;                                                                     | 28                              |                           |
| Total                                |                     |                                       |                                  |                                 | 3 356,                                                                      | 41                              |                           |
|                                      |                     |                                       |                                  |                                 |                                                                             |                                 |                           |
| Ce total se décompose comme suit     | :                   |                                       |                                  |                                 |                                                                             |                                 |                           |
| - montant versé sur votre compte :   | 3 356,41 euros      |                                       |                                  |                                 |                                                                             |                                 |                           |
| - montant versé à des tiers : 0,00 ( |                     |                                       |                                  |                                 |                                                                             |                                 |                           |
| - montant retenu par l'ASP : 0,00 e  | euros               |                                       |                                  |                                 |                                                                             |                                 |                           |
|                                      |                     |                                       |                                  |                                 |                                                                             | -                               |                           |
|                                      |                     |                                       |                                  |                                 | ► FERME                                                                     | N                               |                           |

Dans cet écran détaillé, un tableau liste les aides pour lesquelles un montant a été versé à la date sélectionnée. Ces aides sont regroupées par nature de paiement :

- paiement de type 'avance' ou 'acompte': dans ce cas, cela signifie gu'une première partie seulement de l'aide a été payée (le taux d'avance ou d'acompte est règlementaire et est identique pour tous les agriculteurs);
- paiement de type 'solde' : cela signifie que le montant total de l'aide a été payé. Pour une même aide, vous pouvez éventuellement recevoir plusieurs paiements de type 'solde', si une instruction complémentaire de votre dossier après le paiement du premier solde a conduit la DDT(M)/DAAF à modifier le montant de votre aide.

#### [2] et [3] Détail des montants versés à un tiers :

En cliquant sur la loupe S au regard d'un montant affiché dans la colonne "Montant versé à des tiers", vous accédez au détail de ce montant, en particulier à sa répartition entre les différents tiers concernés (mandataires ou opposants).

Dans l'écran qui s'affiche, un tableau indique la liste du ou des tiers à qui une partie de vos aides a été versée, et pour chacun d'entre eux, le montant versé. Ces tiers peuvent être :

- un mandataire que vous avez désigné comme destinataire du versement de tout ou partie de vos aides,
- un créancier qui a fait opposition sur le montant de vos aides auprès de l'Agence comptable de l'ASP.

#### [4] <u>Détail des montants retenus par l'ASP :</u>

En cliquant sur la loupe <sup>Q</sup> au regard d'un montant affiché dans la colonne "Montant retenu par l'ASP", vous accédez à des précisions concernant ce montant pour la date de virement sélectionnée, en particulier la campagne d'origine des montants que vous deviez à l'ASP (campagne pour laquelle le montant qui vous avait été versé au titre des aides PAC est supérieur au montant finalement calculé pour ces aides).

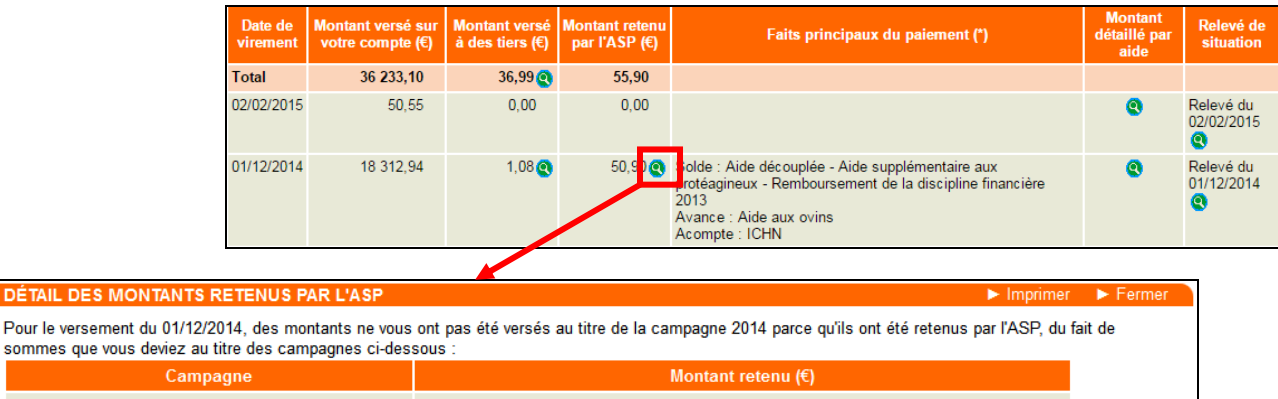

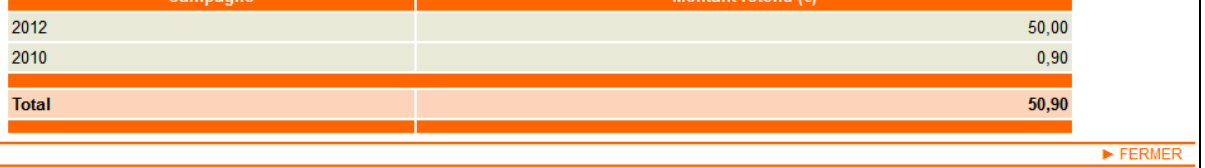

Dans l'écran qui s'affiche, un tableau indique la liste des campagnes au titre desquelles vous deviez à l'ASP une somme qui a été prélevée directement sur le montant à verser. Vous pouvez prendre connaissance du détail de ces montants en accédant à l'écran "Montants dus à l'ASP" accessible depuis la barre de menus située en haut de l'écran (cet écran est décrit plus loin dans la présente notice).

#### [5] Consultation des relevés de paiement :

En cliquant sur la loupe S présentée dans la colonne "Relevé de situation", vous pouvez ouvrir ou télécharger sur votre ordinateur le relevé de paiement correspondant à la date de virement sélectionnée. Ce relevé de paiement est un document Pdf qui restitue le détail du calcul des aides versées à la date sélectionnée, ainsi que tous les éléments concernant leur paiement.

## **Consultation des paiements par aide**

L'écran "**Paiements par aide**" restitue le **montant cumulé** des paiements effectués au titre de la campagne sélectionnée pour chacun des différents régimes d'aide. Pour chacune des aides concernées, vous pouvez cliquer sur la loupe <sup>Q</sup> pour consulter les dates des virements réalisés.

|                                      | epac o                       | Campagne                 | 2014         | C                           | Navigation 🕨 A   | Accueil 🕨 Décon | nexion    |
|--------------------------------------|------------------------------|--------------------------|--------------|-----------------------------|------------------|-----------------|-----------|
| PAIEMENTS                            | COURRIERS SUR                | RFACES DF                | ROITS        | FORMULAIRES<br>TÉLÉDÉCLARÉS | PRÉ-IMPRIMÉS     |                 |           |
| Palements par date Palements par aid | e Montants dus a<br>l'ASP    |                          |              |                             |                  | Nº SIRET :      |           |
| PAIEMENTS PAR AIDE                   |                              |                          |              |                             |                  |                 |           |
| Le tableau ci-dessous récapitule     | les montants qui ont été pa  | ayés au titre de la cam  | pagne 2014 : |                             |                  |                 |           |
| Aide                                 | Montant (€)                  |                          |              |                             | MONTANTS PAR A   | IDE POUR LA CAN | IPAGNE 20 |
| Aide découplée                       | 12 573,11 🔇                  |                          |              |                             | Aide découplée   |                 |           |
| Production de lait en montagne       | 2 290,00 🔇                   |                          |              |                             | Date de virement | Montant (€)     |           |
| ICHN Base (RDR3)                     | 9 284,82 🔇                   |                          |              |                             | 14/09/2015       | -0,02           |           |
| PHAE                                 | 4 949,12 💽                   |                          |              |                             | 14/09/2015       | 304,30          |           |
| Total                                | 29 097.11                    |                          |              |                             | 01/12/2014       | -4 512,35       |           |
|                                      |                              |                          |              |                             | 01/12/2014       | 10 577,03       |           |
| Ce total se décompose comm           | e suit :                     |                          |              |                             | 16/10/2014       | 6 204,21        |           |
| - montant versé sur votre co         | mnte · 29 097 11 euros       |                          |              |                             | Total            | 12 573,17       |           |
| ennontant verse sur votre con        | npre : 20 007 n editor       |                          | 101          |                             |                  |                 |           |
| - montant versé à des tiers :        | 0,00 euros                   |                          | [2]          |                             |                  |                 |           |
| - montant dû au titre d'autres       | s campagnes et récupéré su   | ur les aides 2014 : 0,00 | euros        |                             |                  |                 |           |
| - montant 2014 dû et récuné          | rá cur doc naiomonte d'autre | es compones · O OO e     | uros [3]     |                             |                  |                 |           |
| montant 2014 du et lecupe            | re sur des palements d'autre | co campagneo . 0,00 e    | aros [9]     |                             |                  |                 |           |

L'écran "Paiements par aide" précise également :

- [1] le montant total de vos aides pour la campagne ;
- [2] la répartition de ce montant total entre les différents destinataires des montants versés :
  - vous-même,
  - ou un tiers à qui vous avez donné mandat, ou un opposant,
  - ou l'ASP si vous deviez un montant à l'établissement ;
- [3] dans le cas où le montant calculé pour vos aides de la campagne est finalement inférieur au montant qui vous a été versé, une ou plusieurs demandes de reversement ont été émises. Le montant [3] correspond au montant de ces demandes de reversement qui a déjà été récupéré à l'occasion du paiement d'aides d'autres campagnes.

### **Consultation des sommes dues à l'ASP**

L'écran "**Montants dus à l'ASP**" vous permet de consulter les montants que vous devez éventuellement à l'ASP, ainsi que les montants que vous deviez à l'ASP mais qui ont déjà été remboursés (soit parce qu'ils ont été prélevés directement par l'Agence comptable de l'ASP en compensation de paiements qui vous étaient destinés, soit parce que vous avez remboursé vous-même ce montant par un versement que vous avez effectué auprès de l'Agence comptable).

Vous devez des montants à l'ASP s'il a été constaté que le montant qui vous a été versé pour une aide est supérieur au montant finalement calculé, soit parce qu'un complément d'instruction est intervenu sur votre dossier, soit parce qu'une anomalie a été constatée.

Attention : ce service telepac ne concerne que les aides suivantes :

- aides découplées
- aides couplées pour les productions végétales
- ICHN
- MAEC et MAE
- soutien à l'Agriculture biologique
- aide à l'assurance-récolte
- aides aux bovins (allaitants, laitiers, veaux sous la mère et veaux bio)
- aides aux ovins et aux caprins
- apport de trésorerie PAC
- aides complémentaires relevant du régime de minimis.

Si vous devez un montant à l'ASP au titre d'une autre aide ou d'un autre dispositif, le montant correspondant n'est pas connu de telepac.

L'écran "Montants dus à l'ASP" contient les informations suivantes :

- la synthèse des montants que vous devez à l'ASP à la date de consultation de l'écran ;
- la liste des "ordres de recouvrer" vous concernant, ainsi que l'état actuel du reversement des sommes correspondantes.

|       | Г |                                     |                |                                      |                               |                           |                        | ► Navigation ► Accueil ► Déconne | exion |
|-------|---|-------------------------------------|----------------|--------------------------------------|-------------------------------|---------------------------|------------------------|----------------------------------|-------|
|       |   |                                     |                |                                      | 0044                          |                           |                        |                                  |       |
|       | L | RÉPUBLIQUE FRANÇAISE                | Cμ             | Campagne                             | e 2014                        |                           |                        |                                  |       |
|       |   | PAIEMENTS                           |                | SURFACE                              | DROITS                        | FORMULAIRES TÉLI          | ÉDÉCLARÉS PRÉ-II       | MPRIMÉS                          |       |
|       |   | Paiements par date Paiements par ai | de Montants    | dus à                                |                               |                           |                        |                                  |       |
|       |   | PACAGE :                            |                |                                      |                               |                           |                        | N° SIRET :                       |       |
|       |   | MONTANTS DUS À L'ASP                |                |                                      |                               |                           |                        |                                  |       |
|       |   | Cet écran vous permet de co         | onnaître les i | nontants que vous devez à l'ASP a    | au titre des aides PAC (aides | du dossier PAC et aides a | nimales).              |                                  |       |
|       | - |                                     |                |                                      |                               |                           |                        |                                  |       |
|       |   | Le tableau ci-dessous précise le    | e montant qu   | e vous devez actuellement à l'ASP pa | ir campagne PAC :             |                           |                        |                                  |       |
|       |   | Campagne Montant que vol            | us devez a i   | ASP (€)                              |                               |                           |                        |                                  |       |
| [1] J |   | 2013                                |                | 69,60                                |                               |                           |                        |                                  |       |
| ر     |   | 2014                                |                | 11,40                                |                               |                           |                        |                                  |       |
|       |   | Total                               |                | 101,00                               |                               |                           |                        |                                  |       |
| l     |   |                                     |                |                                      |                               |                           |                        |                                  |       |
|       | 1 | Liste des ordres de recouvre        | r (OR)         | [2]                                  |                               |                           |                        |                                  |       |
|       |   | Ordres de recouvrer :               | Pourl          | esquels yous devez encore un montar  | nt 🗸 Numér                    | o ordre de recouvrer :    | [4]                    |                                  |       |
|       |   |                                     | 1 Out 1        |                                      | nu -                          | o orale de recourrer :    |                        |                                  |       |
|       |   | Rechercher <sup>®</sup> [5]         |                |                                      |                               |                           |                        |                                  |       |
| [2]   |   |                                     |                |                                      |                               |                           |                        |                                  |       |
|       |   | Numéro ordre de recouvrer           | Campagne       | Motif                                | Montant initialement dû (€)   | Montant déjà reversé (€)  | Montant restant dû (€) |                                  |       |
|       |   | APCP20140043120                     | 2013           | Diminution de l'aide ICHN            | 190,00                        | 100,40                    | 89,60                  |                                  |       |
|       |   | APCP20140043165                     | 2014           | Diminution de l'aide Aide découplée  | 302,00                        | 290,60                    | 11,40                  |                                  |       |
|       |   |                                     |                |                                      |                               |                           |                        |                                  |       |

La première partie de l'écran [1] récapitule sous forme de tableau les montants que vous devez à l'ASP à la date de consultation de l'écran. Les sommes dues sont classées par campagne PAC de la plus ancienne à la plus récente.

La seconde partie de l'écran [2] contient la liste des "ordres de recouvrer (OR)" vous concernant. Le tableau contient la liste des ordres de recouvrer qui ne sont pas encore soldés, c'est-à-dire au titre desquels vous devez encore un montant. Pour chaque ordre de recouvrer, les informations suivantes sont présentées :

- le numéro de l'ordre de recouvrer ;
- la campagne au titre de laquelle il a été constaté que le montant qui vous a été versé est finalement supérieur au montant de vos aides ;
- le motif de l'ordre de recouvrer, qui peut être de trois natures :
  - diminution d'une aide ;
  - diminution du remboursement de la discipline financière : chaque année, la règlementation communautaire prévoit qu'un prélèvement est effectué sur les aides de tous les agriculteurs pour alimenter une réserve de gestion de crise ; ce prélèvement est proportionnel aux aides versées à chaque agriculteur. Lorsque cette réserve n'est pas complètement utilisée, le montant restant est redistribué l'année suivante entre tous les agriculteurs européens. Le montant ainsi redistribué à chaque agriculteur est lui aussi proportionnel aux aides versées à chaque agriculteur. Si le montant des aides d'un agriculteur diminue, le montant du remboursement de la discipline financière peut être lui aussi amené à diminuer ;
  - récupération de pénalités financières : lorsque des anomalies importantes sont constatées pour une aide, la règlementation communautaire prévoit que des pénalités financières supplémentaires doiventt être appliquées. Les agriculteurs concernés sont informés par courrier de la DDT(M)/DAAF. Le montant de ces pénalités est alors récupéré sur le paiement des aides PAC à verser ;
- le montant initialement dû, le montant déjà remboursé, et le montant restant à rembourser.

Vous pouvez si vous le souhaitez afficher la liste complète des ordres de recouvrer qui ont été émis à votre encontre, y compris ceux qui ont déjà été complètement remboursés, en procédant de la façon suivante :

- sélectionnez la valeur 'Indifférent' dans la liste déroulante proposée [3],
- cliquez sur Rechercher () [5].

De la même façon, vous pouvez afficher la **liste des seuls ordres de recouvrer soldés**, c'est-à-dire des OR qui ont déjà été complètement remboursés, en procédant de la façon suivante :

- sélectionnez la valeur 'Pour lesquels vous ne devez plus rien' dans la liste déroulante proposée [3],
- cliquez sur Rechercher () [5].

Vous pouvez également **rechercher spécialement un ordre de recouvrer à partir de son numéro**, par exemple si vous avez reçu un courrier de l'Agence comptable de l'ASP qui concerne cet ordre de recouvrer. Pour cela :

- saisissez le numéro de l'ordre de recouvrer dans le champ 'Numéro ordre de recouvrer' [4] (numéro composé comme suit : APCP ou APCI, suivi de 11 chiffres),
- cliquez sur Rechercher () [5].

Dans le tableau des ordres de recouvrer, il est également possible d'accéder au détail d'un ordre de recouvrer en cliquant sur la loupe <sup>Q</sup>. L'écran qui s'affiche permet notamment de savoir à quelles dates le remboursement d'un ordre de recouvrer est intervenu, et, en cas de remboursement par compensation sur un montant à verser au titre d'autres aides, quelles sont les aides concernées.

| méro ordre de recouvrer | Campagne | Motif                                             | Montant initi  | ialement     | tdû (€) Mo  | ontant dé | jà reversé (€)  | Montant restar  | nt dû (€)       |          |          |
|-------------------------|----------|---------------------------------------------------|----------------|--------------|-------------|-----------|-----------------|-----------------|-----------------|----------|----------|
| PCP20140043120          | 2013     | Diminution de l'aide ICHN                         |                |              | 190,00      |           | 100,40          |                 | 89,60           |          |          |
| PCP20140043165          | 2014     | Diminution de l'aide Aide découplée               |                |              | 302,00      |           | 290,60          |                 | 11,40           |          |          |
|                         |          |                                                   |                |              |             |           |                 |                 |                 |          |          |
|                         |          |                                                   |                |              |             |           |                 |                 |                 |          |          |
|                         |          | DÉTAIL DE L'ORDRE DE RECOUVE                      | RER            |              |             |           |                 |                 |                 | Imprimer | Fermer   |
|                         |          | Numéro ordre de recouvrer : APCP2014              | 0043120        |              |             |           |                 |                 |                 |          |          |
|                         |          | Campagne : 2013 Motif : Diminution de l'aide ICHN |                |              |             |           |                 |                 |                 |          |          |
|                         |          | Montant initialement dû : 190,00 euros            |                |              |             |           |                 |                 |                 |          |          |
|                         |          | Montant déjà reversé : 100,40 euros               |                |              |             | Mon       | tant restant dû | : 89,60 euros   |                 |          |          |
|                         |          | Le tableau ci-dessous précise le détail           | du montant déj | jà reversé : | :           |           |                 |                 |                 |          |          |
|                         |          | Reco                                              | ouvrement      |              |             | 4         | Aide sur laquel | le la compensat | tion a été effe | ectuée   |          |
|                         |          | Mode                                              |                | Date         | Montant rev | versé(€)  | Aide            | e               | Campagne        | е        |          |
|                         |          | Compensation sur un paiement effectu              | é par l'ASP 21 | 1/07/2015    |             | 14,40     | Aide découplée  |                 |                 | 2014     |          |
|                         |          | Compensation sur un paiement effectu              | é par l'ASP 21 | 1/07/2015    |             | 10,40     | ICHN            |                 |                 | 2013     |          |
|                         |          | Recouvrement par chèque ou virement               | 12             | 2/02/2015    |             | 75,60     |                 | -               |                 | -        |          |
|                         |          |                                                   |                |              |             |           |                 |                 |                 |          |          |
|                         |          |                                                   |                |              |             |           |                 |                 |                 |          | ► FERMER |